## Certificazione delle competenze

La compilazione dei livelli di competenza raggiunti nei vari assi, da ogni alunno di seconda e da quelli di prima per cui sia previsto, dovrà essere eseguita dai coordinatori come di seguito descritto, tale atto deve essere espletato alla fine dello scrutino alla presenza di tutti i docenti:

dalla sezione Scrutini cliccare su Registrazione Giudizi (icona con foglio e penna),

selezionare la classe, doppio clic sulla stessa o Conferma in basso a destra,

selezionare in **riquadro** l'unica voce in tendina, stessa cosa per il **periodo**, **Conferma**, selezionare l'alunno e cliccare su **Modifica giudizio**, icona con foglio e penna in alto a sinistra, per ogni asse, presente nella colonna di sinistra, inserire il livello raggiunto nell'apposito spazio sotto alla scritta rossa LIV, numero corrispondente secondo la legenda **Codice-frase**, **salvare** col **dischetto cobalto** in alto a sinistra,

per passare da un asse all'altro è sufficiente cambiare la selezione nell'elenco degli stessi, per passare all'alunno successivo utilizzare la freccia azzurra accanto al **dischetto cobalto**, al termine dell'ultimo alunno cliccando su **chiudi**, icona a sinistra del **dischetto cobalto**, si torna all'elenco degli alunni,

per terminare le operazioni, ma solo se si è sicuri di aver inserito le competenze di ogni alunno, cliccare su **blocco Giudizi**, icona con **lucchetto giallo**.